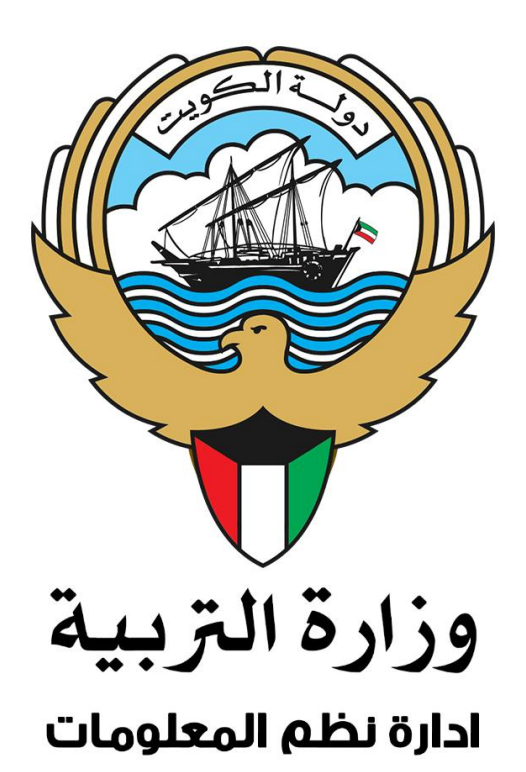

# <u>شاشة تسحيل الدخول</u>

في حال وجود مستخدم فعال أو لديه حساب على النظام، فيمكنه الدخول عن طريق ادخال الرقم المدني وكلمة السر. أما في حال نسـيان كلمة السـر فيمكن للمسـتخدم ان يضغط على إعادة تعيين كلمة السـر و اتباع الخطوات .

|           | الرقم المدني           |
|-----------|------------------------|
|           | كلمة المرور            |
|           | تسجيل الدخول           |
| $\square$ | 📫 الدخول عبر حساب تيمز |
|           | 🖲 الدخول عبر هويتي     |
|           | إعادة تعيين كلمة السر  |
|           | أو                     |
|           | لیس لدیک حساب؟         |
|           | تسجيل حساب جديد        |

في حال تم ادخال اسم المستخدم أو كلمة السر خطأ لأكثر من ٥ مرات و تم تعطيل الحساب بإمكان المستخدم إعادة تفعيل الحساب باتباع الخطوات التالية .

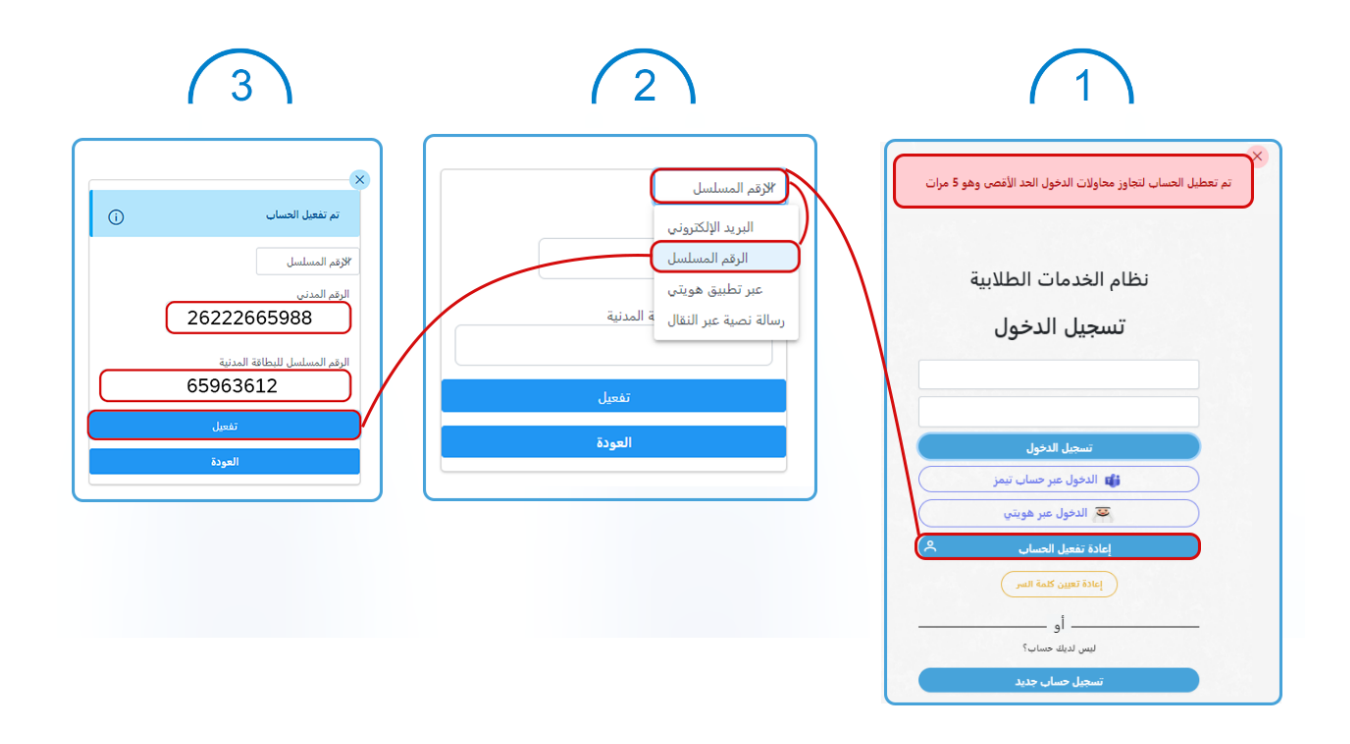

أما للدخول الى نظام سجل الطالب الجديد لأول مرة يتم بعدة طرق :

- حساب تیمز
- تطبيق هويتي
- تسجیل حساب جدید
- تسجيل حساب جديد للمقيمين بصورة غير قانونية

#### <u>التسحيل عن طريق حساب تيمز:</u>

يجب ان يكون للمستخدم حساب تيمز( حساب طالب او حساب معلم ) لكي يمكنة تسجيل دخول على النظام الجديد .

| 2                     | (1)                    |
|-----------------------|------------------------|
| Microsoft             | تسجيل الدخول           |
| Pick an account       | كلمة المرور            |
| Ř ·                   | تسجيل الدخول           |
| + Use another account | 🗳 الدخول عبر حساب تيمز |
|                       | 🔤 الدخول عبر هويتي     |
| )                     | إعادة تعيين كلمة السر  |

## <u>التسحيل عن طريق هويتي:</u>

يجب ادخال الرقم المدني للمستخدم ومن ثم طلب المصادقة ويجب المصادقة من تطبيق هويتي ليتم تفعيل الحساب والدخول الى السجل .

| 3                                                                         | (2)          | (1)                    |
|---------------------------------------------------------------------------|--------------|------------------------|
| تسجيل الدخول                                                              | تسجيل الدخول | تسجيل الدخول           |
| 123456789                                                                 | الرقم المدني | الرقم المدني           |
|                                                                           | طلب المصادقة | كلمة المرور            |
|                                                                           |              | تسجيل الدخول           |
|                                                                           |              | 👘 الدخول عبر حساب تيمز |
|                                                                           | (            | الدخول عبر هويتي       |
| لقد تم ارسال المصادقة لك عبر تطبيق هويتي،<br>يرجى قبول المصادقة والانتظار |              | إعادة تعيين كلمة السر  |
| 5:08                                                                      |              |                        |
|                                                                           |              |                        |

#### <u>تسحیل بحساب جدید :</u>

عند اختيار الدخول الى نظام سجل الطالب بحساب جديد سوف تظهر شاشه تطلب من المستخدم ادخال البيانات كاملة ومن ثم سوف يتم ارسال رسالة تفعيل الحساب على الايميل المدخل وبعد تفعيل الحساب يتم تسجيل الدخول الى النظام .

| (2)                                                                                | (1)                                        |
|------------------------------------------------------------------------------------|--------------------------------------------|
| تسجيل حساب جديد                                                                    | تسجيل الدخول                               |
| الدقم المدني                                                                       | الرقم المدني                               |
| الاسم الثلاثي                                                                      | كلمة المرور                                |
| كلمة المرور                                                                        | تسجيل الدخول                               |
| تأكيد كلمة المرور                                                                  | 📫 الدخول عبر حساب تيمز                     |
| البريد الالكتروني                                                                  | 🐷 الدخول عبر هويتي                         |
| رقم الماتف النقال                                                                  | إعادة تعيين كلمة السر                      |
|                                                                                    | او                                         |
| يرجى التأكد من المعلومات المدخلة حيث سوف يتم ارسال بريد.<br>الكتروني لتفعيل الحساب | لیس لدیك حساب؟                             |
| تسجيل                                                                              | تسجيل حساب جديد                            |
| العودة                                                                             | تسجيل حساب جديد للمقيمين بصورة غير قانونية |

### <u>التسحيل عن طريق حساب جديد للمقيمين يصورة غير قانونية:</u>

يجب ادخال الرقم المدني ورقم الهاتف لاستقبال رمز التفعيل التسجيل على النظام والموافقة على صحة البيانات ومن ثم الضغط على تسجيل

| 2                                                  | (1)                                        |
|----------------------------------------------------|--------------------------------------------|
| تسجیل حساب جدید<br>(للمقیمین بصورة غیر فانونیة)    | تسجيل الدخول                               |
| الرقم المدني                                       | الرقم المدني                               |
| أدخل رقم النقال لاستقبال رمز التحقق                | كلمة المرور                                |
| أقر بصحة كافة المستندات المقدمة وأنحمل كافة الآتار | تسجيل الدخول                               |
| القانونية في حالة عدم صحة إيا منها                 | 🖬 الدخول عبر حساب تيمز                     |
|                                                    | 🐱 الدخول عبر هويتي                         |
| - او العودة                                        | إعادة تعيين كلسة السر                      |
|                                                    | أو                                         |
|                                                    | ليس لديك حساب؟                             |
|                                                    | تسجيل حساب جديد                            |
|                                                    | تسجيل حساب جديد للمقيمين بصورة غير قانونية |